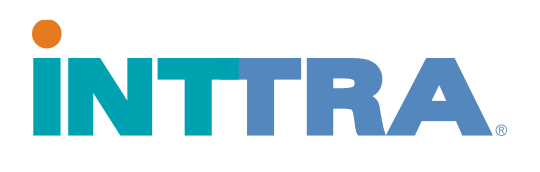

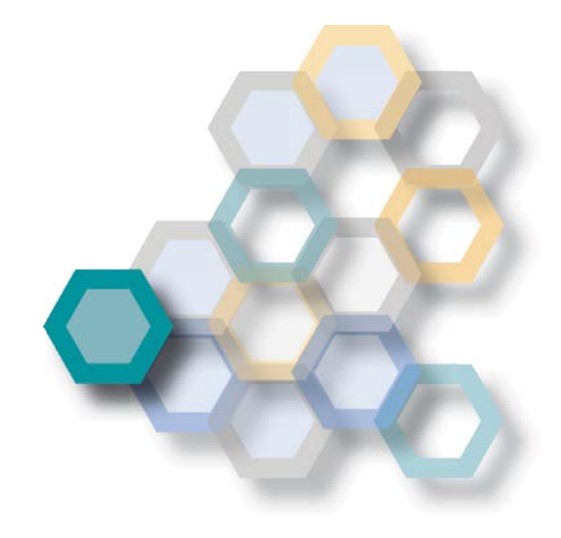

# Shipping Instructions Quick Start Guide

2016

INTTRA's online interface allows shipping instructions to be uploaded, edited by co-workers, and distributed to all carriers, NVOCCs or 3rd parties.

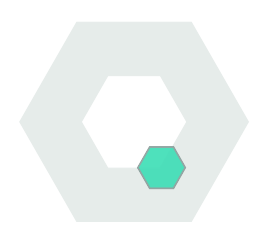

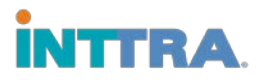

## **Create Shipping Instructions**

Go to the Document Tab on the top menu of the page. There you will find all your Shipping Instructions needs.

- Choose Create New from under Shipping Instructions.
- 2. Select the shipper, and continue to fill in the instructions.
- The following information <u>is</u> <u>required:</u> Shipper, Carrier (& Carrier Booking Number), Consignee, Vessel, Port of Load, Port of Discharge,

| Create Shipping Instruction     Create Shipping Instruction     Si Requestor Company: TESTQASHIPPER X12     Created by: Yana knartonova On: 06 Jul 2016 05     Se     General Details |                  | sate New<br>Shipping Instructions<br>nplates<br>arch | ing Instruction Submitted |                                  |               |  |
|----------------------------------------------------------------------------------------------------|------------------|------------------------------------------------------|---------------------------|----------------------------------|---------------|--|
|                                                                                                    |                  | of Lading                                            |                           |                                  | = Required    |  |
| This is a consolidation shipment contain                                                                                                    | ning both My     | Bills of Lading                                      |                           |                                  |               |  |
| Shipper Q Look                                                                                                    |                  | arch                                                 | Q. Lookup +               | Carrier                          | UCA           |  |
| Enter Name                                                                                                    |                  | Enter Name                                           |                           | *Carrier                         |               |  |
| Address (Printed on B/L)                                                                                                    |                  | Address (Printed on B/                               | L)                        | Select One                       |               |  |
| Enter Address                                                                                                    |                  | Enter Address                                        |                           | *Carrier Booking Number          |               |  |
|                                                                                                    |                  |                                                      |                           | Enter Number                     |               |  |
| ★Add to Favorites IIIA                                                                                                    | dd Party Details | *Add to Favorites                                    | M Add Party Details       | (multiples allowed ex. 371, 425) |               |  |
| *Consignee                                                                                                    | Q.Lookup *       | Notify Party                                         | Q Lookup 🔻                | References (multiples allowed    | ex. 371, 425) |  |
| Enter Name                                                                                                    |                  | Enter Name                                           |                           | Shipper's Reference Number       |               |  |
|                                                                                                    |                  |                                                      |                           | Enter Reference(s)               |               |  |
| Address (Printed on B.L.)                                                                                                    |                  | Address (Printed on Bi                               |                           | Forwarder's Reference Numb       | per           |  |
| Enter Address                                                                                                    |                  | Enter Address                                        |                           | Enter Reference(s)               |               |  |

Container Number and Type, Package Count and Type, Cargo Gross Weight and Description.

4. To send any 3rd party Shipping Instructions, enter email in the **Partner Notification** field at bottom of page.

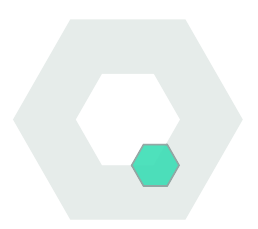

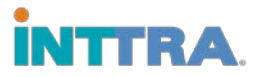

### **Save and Edit Drafts**

To save drafts click **Save Draft** at the bottom of the Create New SI page.

1. Drafts can be stored by name and later searched for under the **Document** tab.

2. To filter drafts, click on the desired filter information from the drop-down menus.

3. Drafts can also be sorted by clicking on field headers.

4. Click on the name of the draft

to enter missing / new information and submit.

| Sh                                                                                        | ipping Instruction                                                                               | ns Worksp                                                            | Shipping Instru<br>Create New | actions              |                                    |              |                                                 |    |   |       |    |  |  |
|-------------------------------------------------------------------------------------------|--------------------------------------------------------------------------------------------------|----------------------------------------------------------------------|-------------------------------|----------------------|------------------------------------|--------------|-------------------------------------------------|----|---|-------|----|--|--|
| My Shipping Instructions Show My Dats Filter by None Filter by None Filter Show 10 • Rows |                                                                                                  | Templates<br>Drafts                                                  |                               | ompany Templates     |                                    |              | My Drafts                                       |    |   |       |    |  |  |
|                                                                                           |                                                                                                  | Search                                                               |                               |                      |                                    |              |                                                 |    |   |       |    |  |  |
|                                                                                           |                                                                                                  | Bill of Lading<br>My Bills of Lading<br>Search<br>eVGM<br>Create New |                               |                      |                                    | Clear Filter |                                                 |    |   |       |    |  |  |
|                                                                                           |                                                                                                  |                                                                      |                               |                      |                                    |              | ${\mathcal G}$ Restore Defaults Show/Hide Colum |    |   |       |    |  |  |
|                                                                                           |                                                                                                  |                                                                      |                               |                      | Filter Results: Enter Filter Value |              |                                                 |    |   |       |    |  |  |
|                                                                                           | SI Name 0                                                                                        | Creation/Modifie                                                     | Search                        |                      |                                    | 0            | Vessel                                          |    | ¢ | Voyaç | e  |  |  |
| 8                                                                                         | CU1000_20160520063435                                                                            | 2016-05-20 07:00                                                     | 3:30                          | ZIM                  |                                    | -            | 165                                             | 14 |   |       | -9 |  |  |
| 8                                                                                         | CU1000_20160520063507                                                                            | 2016-05-20 06:50                                                     | 0:13 ZIM                      |                      |                                    |              | 10                                              |    |   |       | 42 |  |  |
|                                                                                           | CU1000_20160520051017                                                                            | 2016-05-20 05:25                                                     | 5.27                          | ZIM                  |                                    | 4            | 1                                               |    |   | 20    |    |  |  |
| 8                                                                                         |                                                                                                  | 2016-05-03 09:30:27                                                  |                               |                      |                                    |              | -                                               |    |   | -     |    |  |  |
|                                                                                           | CU1000_20160503084011                                                                            | 2010-00-00 00.00                                                     |                               | ZIM                  |                                    |              |                                                 |    |   |       |    |  |  |
| 8                                                                                         | CU1000_20160503084011<br>CU1000_20160503084010                                                   | 2016-05-03 05.5                                                      | 5.23                          | ZIM                  |                                    |              |                                                 |    |   |       |    |  |  |
|                                                                                           | CU1000_20160503084011<br>CU1000_20160503084010<br>CU1000_20160419060659                          | 2016-05-03 08:55<br>2016-04-19 06:25                                 | 5.23                          | ZIM<br>ZIM           |                                    | а<br>а       | •                                               |    |   |       | •  |  |  |
|                                                                                           | CU1000_20160503084011<br>CU1000_20160503084010<br>CU1000_20160419060659<br>CU1000_20160418133709 | 2016-05-03 05.51<br>2016-04-19 06:21<br>2016-04-18 13:51             | 5.23<br>2:10<br>7:10          | ZIM<br>ZIM<br>TESTQA | CARRIER EDIF                       | -<br>-<br>-  | •                                               |    |   |       | •  |  |  |

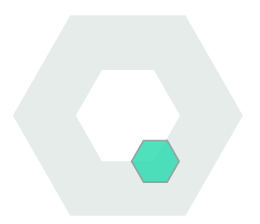

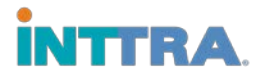

#### **Search for SIs**

## The Shipping Instruction search screen allows users to search for and manage SIs.

1. Search for Shipping Instructions by clicking on **Search** under **Document tab**.

2. Search INTTRA SI Number, provided upon creating the SI.

| Shipping Instructior            | Shipping Instructions<br>Create New |                                      |      |           |             |         |        |              |
|---------------------------------|-------------------------------------|--------------------------------------|------|-----------|-------------|---------|--------|--------------|
| INTTRA SI Number                |                                     | Templates                            |      |           |             |         |        |              |
| Enter Number                    |                                     | Drafts                               | w SI |           |             |         |        |              |
|                                 |                                     | Search                               |      |           |             |         |        |              |
|                                 |                                     |                                      | -    |           |             |         | *= Re  | quired Field |
| ✓ Search Criteria               |                                     | Bill of Lading<br>My Bills of Lading |      |           |             |         |        |              |
| <ul> <li>Status Date</li> </ul> |                                     | Search                               |      |           |             |         |        |              |
| Range (Days) Last 7             | • From (                            |                                      | Ħ    | To Date   | 07-Jul-2016 | <b></b> |        |              |
| Search by                       |                                     | eVGM<br>Create New                   |      | Carrier   |             |         |        |              |
| Select One                      | • Enter                             | Search                               |      | Select Or | 1e          |         |        | •            |
| From Location                   | To Loca                             | ition                                |      | Vessel    |             |         | Voyage |              |
| Enter Location                  | Enter                               | ocation                              |      | Enter Nan |             | ٠       |        |              |
| SI Requestor                    | Lookup 🔻 🔍 Ship                     | ber                                  |      |           |             |         |        |              |
| Enter Name                      | Enter                               | Vame                                 |      | Q Search  | Reset       |         |        |              |

3. Or, Using the **Search Criteria** menu that requires the Status Date and any other option field listed below: Location, Carrier, Vessel, Shipper, SI Requestor, SI Name.

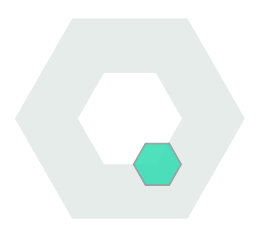

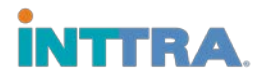

### How to Use Templates

#### Templates can be reused after creating an SI.

- 1. Saved templates can be accessed through the **Document** tab.
- 2. Show **Company Templates** or **My Templates**.
- 3. When the desired template is found, click on the **SI Name**.

| Shor                                                          | My Shipping Ins          | tructions                                      | My Shipping Instructions<br>Templates<br>Drafts<br>Search |     | ompany Templates |   |          | My Drafts |        |             |       |
|---------------------------------------------------------------|--------------------------|------------------------------------------------|-----------------------------------------------------------|-----|------------------|---|----------|-----------|--------|-------------|-------|
| Filter by None  A Open Template  X Delete  Hew  Show  1  Rows |                          | Bill of Lading<br>My Bills of Lading<br>Search | Clear Filter<br>C Restore Defaults ShowiHide Columns      |     |                  |   |          |           |        |             |       |
|                                                               |                          | eVGM<br>Create New                             | Filter Results: Enter Filter Value                        |     |                  |   |          |           |        |             |       |
| 0 1<br>4                                                      | testtemplateissue 2008-0 | 7-29 17 24 29                                  | TESTQACARRIER                                             | ¢12 | vessel o         | - | MUMBAL I | ad 0      | CANAD/ | Discharge ( | CU100 |

- 4. The template will appear and information can be edited within the template.
- 5. Submit the SI when the infor mation is updated.

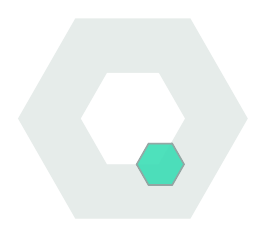